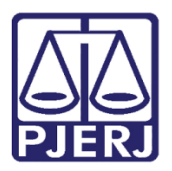

Dica de Sistema

# Intimação Eletrônica – Contador, Avaliador e Partidor

DCP – Processo Eletrônico

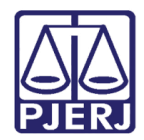

## **SUMÁRIO**

| 1. | Intr  | odução                                                                       | 3  |
|----|-------|------------------------------------------------------------------------------|----|
| 2. | Intir | mação Eletrônica                                                             | 4  |
| Å  | 2.1   | Ao Contador                                                                  | 5  |
| 4  | 2.2   | Avaliador                                                                    | 10 |
|    | 2.3   | Centrais de Partilha, Inventariante, Testamentaria, Depositário e Liquidante | 11 |
| 3. | Hist  | tórico de Versões                                                            | 18 |

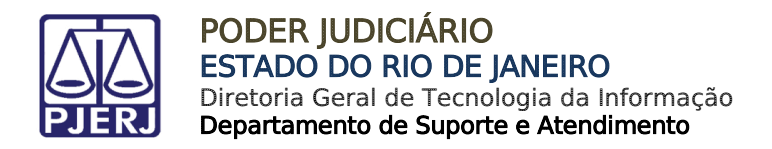

## Intimação Eletrônica

## 1. Introdução

A Intimação Eletrônica é um andamento baseado no Art. 5º da Lei 11.419 de 19 de dezembro de 2006 (Lei do Processo Eletrônico)

**Art. 5°** As intimações serão feitas por meio eletrônico em portal próprio aos que se cadastrarem na forma do art.20 desta Lei, dispensando-se a publicação no órgão oficial, inclusive eletrônico.

§ 1° Considerar-se-á realizada a intimação no dia em que o intimando efetivar a consulta eletrônica ao teor da intimação, certificando-se nos autos a sua realização.

§ 2° Na hipótese do § 1º deste artigo, nos casos em que a consulta se dê em dia não útil, a intimação será considerada como realizada no primeiro dia útil seguinte.

§ 3° A consulta referida nos §§ 1o e 2o deste artigo deverá ser feita em até 10 (dez) dias corridos contados da data do envio da intimação, sob pena de considerar-se a intimação automaticamente realizada na data do término desse prazo.

§ 4° Em caráter informativo, poderá ser efetivada remessa de correspondência eletrônica, comunicando o envio da intimação e a abertura automática do prazo processual nos termos do § 30 deste artigo, aos que manifestarem interesse por esse serviço.

§ 5° Nos casos urgentes em que a intimação feita na forma deste artigo possa causar prejuízo a quaisquer das partes ou nos casos em que for evidenciada qualquer tentativa de burla ao sistema, o ato processual deverá ser realizado por outro meio que atinja a sua finalidade, conforme determinado pelo juiz.

O andamento de Envio de Documento Eletrônico deverá ser realizado pelo usuário para intimar as partes, advogados e demais órgãos que devem falar e/ou ter conhecimento de algum Ato solicitado pelo juiz ou pela serventia.

Este Andamento também é utilizado para encaminhar citações à Procuradoria do Estado e à Procuradoria Município do Rio de Janeiro, procedimento acordado através de convênio. Outros órgãos não poderão ser CITADOS por este andamento, apenas INTIMADOS.

Os passos a seguir mostram como se realiza no **DCP** o Envio de Documento Eletrônico.

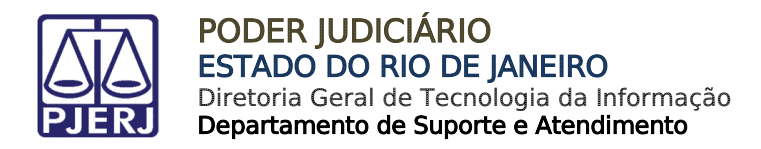

## 2. Intimação Eletrônica

Para realizar uma intimação eletrônica, na tela de **Andamento de Processos**, em **Andamento** selecione a opção **68 - Envio de DamerbEletrônico** na lista.

| 🕄 Andamento de Processos - Cartório da 1ª Vara Cível                                                             |                   |
|----------------------------------------------------------------------------------------------------|-------------------|
| Processo: 0000110-56 2017.8.19.0209 SI BX Distribuição: 12/06/2017                                               |                   |
| Partes: MARIA DA GRAÇA X BANCO DINDIN E OUTRO                                                                    | Gravar            |
| Classe/Assunto: Procedimento Sumário (Cadastro Ou Convolação Até 17.03.2016) - Acidente de Trânsito / Indenizaçã | Cancelar          |
| Próx, Audiência: Não há audiências futuras marcada Proc. 0000076-61.2017.8.19.0054 (Carta P - Alternar           | Sair              |
| Andamento: 68 Envio de Documento Eletrônico                                                                      |                   |
| Dados da Fase   Obs   Aviso   Distribuição   Resumo   Personagens   Incluindo andamento   K   << >> >            | Novo              |
| Envio de Documento Eletrônico                                                                                    | Excluir           |
| 04/09/2023 C Juiz C Serventia C Texto P. C Órgão C Personagem C Outros                                           | Processo          |
| Ato da Serventia                                                                                                 | Publicação        |
|                                                                                                    | Guia Remessa      |
|                                                                                                    | Guia Devol.       |
| Destinatário:                                                                                                    | Textos            |
|                                                                                                    | Audiências        |
| Incluir     Excluir       Tipo     Descrição       Data Int./Rec.     Int/Rec.                                   |                   |
|                                                                                                    |                   |
| <b></b>                                                                                                    |                   |
|                                                                                                    | Proc. Eletrônico  |
|                                                                                                    |                   |
|                                                                                                    |                   |
|                                                                                                    | Alterar fl. rosto |
| Local Virtual:                                                                                                   | Hist. Alter.      |

Figura 1 - Andamento de Processos

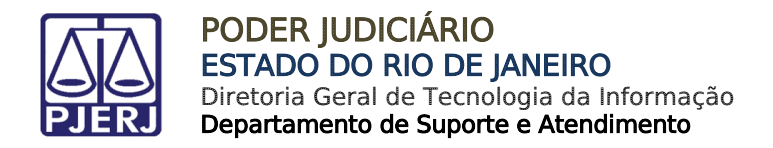

### 2.1 Ao Contador

Para fazer o envio da intimação ao Contador, no campo **Tipo de Intimação** selecione **Juiz** ou **Serventia**. Neste exemplo, foi escolhido o **Juiz** para que conste da intimação o último ato do juiz.

| 🗈 · Andamento de Processos - Cartório da 1ª Vara Cível                                                                                                    | - • •        |
|----------------------------------------------------------------------------------------------------|--------------|
| Processo: 0000110-56 2017.8.19.0209 SI BX Distribuição: 12/06/2017                                                                                           |              |
| Partes: MARIA DA GRAÇA X BANCO DINDIN E OUTRO                                                                                                    | Gravar       |
| Classe/Assunto: Procedimento Sumário (Cadastro Ou Convolação Até 17.03.2016) - Acidente de Trânsito / Indenizaçã                                             | Cancelar     |
| Próx. Audiência: Não há audiências futuras marcada<br>Relac.: 0000076-61.2017.8.19.0054 (Carta P 	 Alternar<br>Audemantas 68 Enviro de Documento Electrônico | Sair         |
|                                                                                                    | LimparTela   |
| Dados da Fase   Obs   Aviso   Distribuição   Resumo   Personagens   Incluindo andamento   K << >> >                                                          | Novo         |
| Destinatário                                                                                                    | Excluir      |
| 04/09/2023 © Juiz O Serventia O Texto P. © Órgão O Personagem O Outros                                                                                       | Processo     |
| Dê-se vista ao Ministério Público.                                                                                                    | Publicação   |
|                                                                                                    | Guia Remessa |
| Tipo Pestinatário:                                                                                                    | Guia Devol.  |
| Destinatário:                                                                                                    | Textos       |

Figura 3 - Campo Tipo de Intimação.

#### No campo **Destinatário** selecione obrigatoriamente Órgão.

| 🗈 Andamento de Processos - Cartório da 1ª Vara Cíve                                                                                                    |              |
|----------------------------------------------------------------------------------------------------|--------------|
| Processo: 0000110-56 2017.8.19.0209 SI BX Distribuição: 12/06/2017                                                                                      |              |
| Partes: MARIA DA GRAÇA X BANCO DINDIN E OUTRO                                                                                                    | Gravar       |
| Classe/Assunto: Procedimento Sumário (Cadastro Du Convolação Até 17.03.2016) - Acidente de Trânsito / Indenizaçã                                        | Cancelar     |
| Próx. Audiência: Não há audiências futuras marcada Relac.: 0000076-61.2017.8.19.0054 (Carta P → Alternar<br>Andamento: 68 Envio de Documento Eletrônico | Sair         |
|                                                                                                    | LimparTela   |
| Dados da Fase   Obs   Aviso   Distribuição   Resumo   Personagens   Melalindo di Idamorio                                                               | Novo         |
| Destinatário                                                                                                    | Excluir      |
| 04/09/2023 © Juiz O Serventia O Texto P. © Órgão O Personagem O Outros                                                                                  | Processo     |
| Dê-se vista ao Ministério Público.                                                                                                    | Publicação   |
|                                                                                                    | Guia Remessa |
| Tipo <b>?</b>                                                                                                    | Guia Devol.  |
| Destinatário:                                                                                                    | Textos       |

Figura 2 - Campo Destinatário.

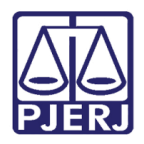

Selecione o **Tipo Destinatário** desejado.

| Andame     | ento de Pro                                                                                                    | cessos -    | Cartório da 1  | la Vari                                                                 |                            |
|------------|----------------------------------------------------------------------------------------------------|-------------|----------------|-------------------------------------------------------------------------|----------------------------|
| Proc       | esso: 0000                                                                                                    | 110-56      | 2017.8.19.02   | 09 SI BX Distribuição: 12/06/2017                                       |                            |
| Р          | artes: MAR                                                                                                    | IA DA GR    | AÇA X BANCI    | D DINDIN E OUTRO                                                        | Conver                     |
|            | unter Dree                                                                                                    | odimento C  | umária (Cada   | utra Du Canualacão Até 17.02.2018) - Acidente de Trênsite / Indenizaci  | Gravar                     |
| IG226/A22  | unto. [Fioci                                                                                                    | euimento a  | iumano (caua   | Istro od Convolação Ate 17.03.2016) - Acidente de Hansito 7 Indenização | Cancelar                   |
| róx. Audié | ència: Não                                                                                                    | há audiên   | cias futuras m | arcada Belac 0000076-61.2017.8.19.0054 (Carta P 💌 Alternar              |                            |
| Andam      | iento:                                                                                                    | 68 Er       | ivio de Docur  | nento Eletrônico 🔽 ?                                                    | Sair                       |
| - maan     |                                                                                                    |             |                |                                                                         | LimparTela                 |
| Dados d    | la Fase 🛛 O                                                                                                    | lbs Aviso   | Distribuiçã    | ăo Resumo Personagens Incluindo andamento                               | · · ·                      |
| Envio      | de Documer                                                                                                    | nto Eletrôn | ico            |                                                                         | Novo                       |
| _ Dal      | Data     Tipo de Intimação       04/09/2023     Image: Construction of the second second sec |             |                |                                                                         | Excluir                    |
| 04/        |                                                                                                    |             |                |                                                                         | Processo                   |
| Dê-        | Ato do Juiz<br>Dê-se vista ao Ministério Público.                                                                                                    |             |                | Publicação                                                              |                            |
|            |                                                                                                    |             |                | Guia Remess                                                             |                            |
|            | Tipo                                                                                                    |             |                | - ?                                                                     | Guia Devol.                |
| Des        | tinatario: /                                                                                                    |             | 12             | Advocacia Geral da União (AGU)                                          | <ul> <li>Toutos</li> </ul> |
| Des        | tinatário:                                                                                                    |             | 32             | Assessoria de Órgão Público Externo                                     |                            |
|            |                                                                                                    |             | 14             | Centrais Auxiliares Especializadas                                      | Audiências                 |
|            |                                                                                                    |             | 6              | Central de Mandados                                                     |                            |
|            |                                                                                                    |             | 3              | Contador Judicial                                                       |                            |
|            |                                                                                                    | _           | 2              | Defensoria Pública do Estado do Rio de Janeiro                          |                            |
|            | Tipo                                                                                                    | Descriç     | 1              | Ministério Público do Estado do Rio de Janeiro                          |                            |
|            | · ·                                                                                                    |             |                |                                                                         | -                          |

Figura 4 - Campo Tipo de Destinatário.

#### Selecione o **Destinatário** desejado.

| 🕉 Andamento de Processos -     | Cartório da 1ª Vara Cível                                                        |                  |
|--------------------------------|----------------------------------------------------------------------------------|------------------|
| Processo: 00000110-56          | 2017.8.19.0209 SI BX Distribuição: 12/06/20                                      | 317              |
| Partes: MARIA DA GR            | AÇA X BANCO DINDIN E OUTRO                                                       | Gravar           |
| Classe/Assunto: Procedimento   | Sumário (Cadastro Ou Convolação Até 17.03.2016) - Acidente de Trânsito / Indeniz | zaçî Cancelar    |
| Próx. Audiência: Não há audiên | cias futuras marcada Proc. 0000076-61.2017.8.19.0054 (Carta P 💌 Altern           | rnar             |
| Andamento: 68 E                | nvio de Documento Eletrônico 🔹 🍷                                                 | C Sair           |
|                                |                                                                                  | LimparTela       |
| Dados da Fase Obs Avis         | o   Distribuição   Resumo   Personagens   Incluindo andamento                    | > Novo           |
| Data Tipo d                    | e Intimação Destinatário                                                         | Excluir          |
| 04/09/2023 © Jui:              | z O Serventia O Texto P. 💿 Órgão O Personagem O Outros                           | Processo         |
| Dê-se vista ao Ministério      | Público.                                                                         | Publicação       |
|                                |                                                                                  | Guia Remessa     |
| Tipo 14<br>Destinatário:       | Centrais Auxiliares Especializadas                                               | Guia Devol.      |
| Destinatário:                  | - ?                                                                              | Textos           |
|                                | 1446 ANGRA DOS REIS DCP                                                          | ▲ Audiências     |
|                                | 1825 ARARUAMA DCP                                                                |                  |
|                                | 2248 ARMACAO DOS BUZIOS DCP                                                      |                  |
|                                | 1024 ARRAIAL DO CABO DCP                                                         |                  |
| Tipo Descri                    | 6437 BARRA DA TIJUCA REGIONAL CENTRO DE MEDIACAO                                 |                  |
| *                              | 1483 BARRA DO PIRAI DCP                                                          |                  |
|                                | 1458 BARRA MANSA DCP                                                             |                  |
|                                |                                                                                  | <b>▼</b>         |
|                                |                                                                                  | Proc. Eletrônico |
|                                |                                                                                  |                  |

Figura 5 - Campo Destinatário.

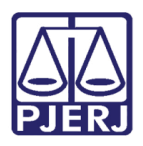

#### Clique no botão **Incluir**.

| Processo:       0000110-56       2017.8.19.0209       SI EX       Distribuição: 12/06/2017         Partes:       MARIA DA GRAÇA × BANCO DINDIN E OUTRO       Gravar         Classe/Assunto:       Procedimento Sumário (Cadastro Ou Convolação Até 17.03.2016) - Acidente de Trânsito / Indenizaçã       Gravar         Próx. Audiência:       Não há audiências futuras marcade       Proc.       0000076-61.2017.8.19.0054 (Carta P )       Alternar         Andamento:       68       Envio de Documento Eletrônico       P       Alternar         Dados da Fase       Obs       Aviso       Distribuição       Resumo       Personagens       Incluindo andamento       K       Sair         Envio de Documento Eletrônico       P       Juiz       Serventia       Texto P.       Córgão       Personagem       Outros         Dé-se vista ao Ministério Público.       Incluir       Cancelar       Novo       Excluir       Processo         Destinatário:       14       Centrais Auxiliares Especializadas       ?       ?       Outros       Publicação         Guia Devol.       Incluir       Excluir       Textos       Audiências       Audiências                                                                                                    | 🕄 Andamento de Processos - Cartório da 1ª Vara Cível                                                              |                  |
|----------------------------------------------------------------------------------------------------|----------------------------------------------------------------------------------------------------|------------------|
| Partes:       MARIA DA GRAÇA × BANCO DINDIN E OUTRO         Classe/Assunto:       Procedimento Sumário (Cadastro Du Convolação Até 17.03.2016) - Acidente de Trânsito / Indenizaçi         Próx. Audiência:       Não há audiências futuras marcade       Proc.<br>Relac:       0000076-61.2017.8.19.0054 (Carta P ✓ Alternar         Andamento:       68       Envio de Documento Eletrônico       ✓ ?       ✓         Dados da Fase       Obs       Aviso       Distribuição       Resumo       Personagens       Incluindo andamento       K <<>>>         Envio de Documento Eletrônico       ✓       ?       ✓       Novo         Dados da Fase       Obs       Aviso       Distribuição       Resumo       Personagens       Incluindo andamento       K <<>>>       Novo         Envio de Documento Eletrônico       ✓       ?       Destinatário       ©       04/09/2023       Fuiz C Serventia C Texto P.       ©       Órgão C Personagem C Outros       Publicação         Ato do Juiz       Destinatário:       1825       MARIUAMA DCP       ?       ?       Publicação         Guia Bernessa       ✓       ?       ?       ?       ?       ?       Audiências         Matoria fário:       1825       MARIUAMA DCP       ?       ?       ?       Audiências                                                                                                    | Processo: 0000110-56 2017.8.19.0209 SI BX Distribuição: 12/06/2017                                                |                  |
| Classe/Assunto:       Procedimento Sumário (Cadastro Du Convolação Até 17.03.2016) · Acidente de Trânsito / Indenizaçã         Próx.       Audiência:       Não há audiências futuras marcade       Proc.       Relac::       0000076-61.2017.8.19.0054 (Carta P 🔪 Alternat         Andamento:       68       Envio de Documento Eletrônico       Image: Cancelar       Sair         Dados da Fase       Obs       Aviso       Distribuição       Resumo       Personagens       Incluindo andamento         Envio de Documento Eletrônico       Image: Cancelar       Novo       Excluir       Proc.       Novo         Data       Tipo de Intimação       Destinatário       Dutros       Publicação       Excluir       Processo       Publicação         Destinatário:       14       Centrais Auxiliares Especializadas       ?       ?       Outros       Audiências         Tipo       14       Centrais Auxiliares Especializadas       ?       ?       Audiências         Usinatário:       1825       Incluir       Excluir       Audiências         Tipo       Descrição       Data Int./Rec.       Int/Rec.       Audiências                                                                                                    | Partes: MARIA DA GRAÇA X BANCO DINDIN E OUTRO                                                                     | Gravar           |
| Próx. Audiência:       Não há audiências futuras marcada:       Proc.       0000076-61.2017.8.19.0054 (Carta P ✓ Alternar<br>Relac::       0000076-61.2017.8.19.0054 (Carta P ✓ Alternar<br>Relac::       Sair         Andamento:       68       Envio de Documento Eletrônico       ✓ ?       ImparTela         Dados da Fase       Obs)       Aviso       Distribuição       Resumo       Personagens       Incluindo andamento         Envio de Documento Eletrônico       ✓       ?       ImparTela       Novo         Data       Tipo de Intimação       Destinatário       Outros       Excluir         Dé-se vista ao Ministério Público.       ©       Orgão       Personagem       Dutros         Destinatário:       14       Centrais Auxiliares Especializadas       ?       ?         Destinatário:       1825       ARARIJAMA DOP       ?       ?         Incluir       Excluir       Textos       Audiências         #        Data Int./Rec.       Int/Rec.       Audiências                                                                                                    | Classe/Assunto: Procedimento Sumário (Cadastro Du Convolação Até 17.03.2016) - Acidente de Trânsito / Indenizaçã  | Cancelar         |
| Andamento:       68       Envio de Documento Eletrônico       ImparTela         Dados da Fase       Obs       Aviso       Distribuição       Resumo       Personagens       Incluindo andamento       ImparTela         Dados da Fase       Obs       Aviso       Distribuição       Resumo       Personagens       Incluindo andamento       ImparTela         Data       Tipo de Intimação       Destinatário       Outros       Excluir       Processo         Dé-se vista ao Ministério Público.       Incluir       Excluir       Processo       Publicação         Guia Remessa       ?       ?       Incluir       Excluir       Processo         Destinatário:       1825       Incluiras Auxiliares Especializadas       ?       ?       Incluir       Textos         Muiências       Incluir       Excluir       Textos       Audiências                                                                                                    | Próx. Audiência: Não há audiências futuras marcada: Relac.: 0000076-61.2017.8.19.0054 (Carta P - Alternar Relac.: | Sair             |
| Dados da Fase       Obs       Aviso       Distribuição       Resumo       Personagens       Incluindo andamento       K << >> >I       Novo         Envio de Documento Eletrônico       Tipo de Intimação       Destinatário       Excluir       Processo         Data       Tipo de Intimação       C serventia       Texto P.       Orgão       Personagem       Dutros         Ato do Juiz       Destinatário       Distribuição       Processo       Publicação         Dé-se vista ao Ministério Público.       Incluir       Publicação       Guia Remessa         Destinatário:       1825       ARARUAMA DEP       ?       Incluir       Textos         Audiências       Incluir       Excluir       Textos       Audiências                                                                                                    | Andamento: 68 Envio de Documento Eletrônico                                                                       | LimparTela       |
| Data       Tipo de Intimação       Destinatário         Dáta       (* Juiz       Serventia       Texto P.         Dé-se vista ao Ministério Público.       (* Úrgão       Personagem       Outros         Pestinatário:       14       Centrais Auxiliares Especializadas       ?       Publicação         Destinatário:       1825       ARARUAMA DEF       ?       Textos         Audiências       ?       Incluir       Excluir                                                                                                    | Dados da Fase Obs Aviso Distribuição Resumo Personagens Incluindo andamento                                       | Novo             |
| 04/09/2023       Iuiz       Serventia       Texto P.       Órgão       Personagem       Outros         Ato do Juiz       Dê-se vista ao Ministério Público.       Image: Contrais Auxiliares Especializadas       Image: Contrais Auxiliares Especializadas       Publicação         Destinatário:       14       Centrais Auxiliares Especializadas       ?       Publicação         Destinatário:       1825       Image: Contrais Auxiliares Especializadas       ?       ?         Incluir       Excluir       ?       ?       Audiências         Tipo       Descrição       Data Int./Rec.       Int/Rec.       Audiências                                                                                                    | Data Tipo de Intimação Destinatário                                                                               | Excluir          |
| Ato do Juiz       Publicação         Dê-se vista ao Ministério Público.       Image: Construint of the construction of the construction of the construc                                             | 04/09/2023 C Serventia C Texto P. C Órgão C Personagem C Outros                                                   | Processo         |
| Image: Constraint from the constraint of the constraint of the constrai | Ato do Juiz<br>Dê-se vista ao Ministério Público.                                                                 | Publicação       |
| Tipo       14       Centrais Auxiliares Especializadas       Image: Centrais Auxiliares Especializadas         Destinatário:       1825       ARARUAMA DCP       Image: Centrais Auxiliares Especializadas         Destinatário:       1825       ARARUAMA DCP       Image: Centrais Auxiliares Especializadas         Image: Centrais Auxiliares Especializadas       Image: Centrais Auxiliares Especializadas       Image: Centrais Auxiliares Especializadas         Image: Centrais Auxiliares Especializadas       Image: Centrais Auxiliares Especializadas       Image: Centrais Auxiliares Especializadas         Image: Centrais Auxiliares       Image: Centrais Auxiliares       Image: Centrais Auxiliares         Image: Centrais Auxiliares       Image: Centrais Auxiliares       Image: Centrais Auxiliares         Image: Centrais Auxiliares       Image: Centrais Auxiliares       Image: Centrais Auxiliares         Image: Centrais Auxiliares       Image: Centrais Auxiliares       Audiências         Image: Centrais Auxiliares       Image: Centrais Auxiliares       Audiências         Image: Centrais Auxiliares       Image: Centrais Auxiliares       Audiências         Image: Centrais Auxiliares       Image: Centrais Auxiliares       Audiências         Image: Centrais Auxiliares       Image: Centrais Auxiliares       Image: Centrais Auxiliares         Image: Centrais       Image: Centrais       Image:                                                                                                    |                                                                                                    | Guia Remessa     |
| Destinatário:       1825       MRARUAMA DCP       Image: Construction of the sector of the sector                             | Tipo 14 Centrais Auxiliares Especializadas ?                                                                      | Guia Devol.      |
| Audiências       Tipo     Descrição       Tipo     Descrição       Tipo     Descrição                                                                                                    | Destinatário: 1825 ARARUAMA DCP                                                                                   | Textos           |
| Incluir     Excluir       Tipo     Descrição       #                                                                                                    |                                                                                                    | Audiências       |
| Tipo Descrição Data Int./Rec. Int/Rec.                                                                                                    |                                                                                                    |                  |
| Inpo     Descrição       *                                                                                                    |                                                                                                    |                  |
|                                                                                                    | Hipo     Descrição       *                                                                                        |                  |
|                                                                                                    |                                                                                                    |                  |
| Proc. Eletrônico                                                                                                    |                                                                                                    | Proc. Eletrônico |
|                                                                                                    |                                                                                                    |                  |

Figura 6 - Botão Incluir.

No campo Local Virtual preencha AGCCO – Aguardando Cálculo do Contador.

| 3 · Andamento de Processos - Cartório da 1ª Vara Cível                                                                        |                   |
|----------------------------------------------------------------------------------------------------|-------------------|
| Processo: 0000110-56 2017.8.19.0209 SI BX Distribuição: 12/06/2017                                                            |                   |
| Partes: MARIA DA GRAÇA X BANCO DINDIN E OUTRO                                                                                 | Group             |
| Classe/Assunto: Procedimento Sumário (Cadastro Ou Convolação Até 17.03.2016) - Acidente de Trânsito / Indenizaçã              |                   |
| Próx, Audiência: Não há audiências futuras marcade Proc. 0000076-61.2017.8.19.0054 (Carta P 🚽 Alternar                        | Cancelar          |
| Andamento: 68 Envio de Documento Eletrônico                                                                                   | Sair              |
|                                                                                                    | LimparTela        |
| Dados da Fase   Obs   Aviso   Distribuição   Resumo   Personagens   Incluindo andamento   K   << >>>>                         | Novo              |
| Destinatário                                                                                                    | Excluir           |
| 04/09/2023  Juiz O Serventia O Texto P. O Órgão O Personagem O Outros                                                         | Processo          |
| Dê-se vista ao Ministério Público.                                                                                            | Publicação        |
|                                                                                                    | Guia Remessa      |
| Tipo<br>Destinatário                                                                                                    | Guia Devol.       |
| Destinatário:                                                                                                    | Textos            |
|                                                                                                    | Audiências        |
|                                                                                                    |                   |
| Tipo Descrição Data Int./Rec. Int/Rec.                                                                                        |                   |
| Orgão ARARUAMA DCP                                                                                                    |                   |
|                                                                                                    |                   |
|                                                                                                    | Proc. Eletrônico  |
|                                                                                                    |                   |
|                                                                                                    |                   |
|                                                                                                    |                   |
|                                                                                                    | Alterar fl. rosto |
| Local Virtual: AGCCO Aguardando Cálculo do Contador    Regional Virtual: AGCCO Aguardando Cálculo do Contador    Inst. Prz: 5 | Hist. Alter.      |

Figura 7 - Local virtual Aguardando Cálculo do Contador.

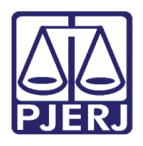

Clique em Gravar.

| 3. Andamento de Processos - Cartório da 1ª Vara Cível                                                             | - • •             |
|----------------------------------------------------------------------------------------------------|-------------------|
| Processo: 0000110-56 2017.8.19.0209 SI BX Distribuição: 12/06/2017                                                | ]                 |
| Partes: MARIA DA GRAÇA X BANCO DINDIN E OUTRO                                                                     | Gravar            |
| Classe/Assunto: Procedimento Sumário (Cadastro Ou Convolação Até 17.03.2016) - Acidente de Trânsito / Indenizaçã  | Cancelar          |
| Próx. Audiência: Não há audiências futuras marcada Proc.<br>Relac.: 0000076-61.2017.8.19.0054 (Carta P 🗸 Alternar | Sair              |
| Andamento: 68 Envio de Documento Eletrônico 🗾 🎅 😰 🔂                                                               |                   |
| Dados da Fase Obs Aviso Distribuição Resumo Personagens Incluindo andamento                                       |                   |
| Envio de Documento Eletrônico                                                                                     | Novo              |
| Data Tipo de Intimação Destinatário Destinatário                                                                  | Excluir           |
| Ato do Juiz                                                                                                    | Processo          |
| Dê-se vista ao Ministério Público.                                                                                | Publicação        |
|                                                                                                    | Guia Remessa      |
| Tipo                                                                                                    | Guia Devol.       |
|                                                                                                    | Textos            |
|                                                                                                    | Audiências        |
|                                                                                                    |                   |
| Tipo Descrição Data Int./Rec. Int/Rec.                                                                            |                   |
| Orgão ARARUAMA DCP                                                                                                |                   |
|                                                                                                    |                   |
|                                                                                                    | Proc. Eletrônico  |
|                                                                                                    |                   |
|                                                                                                    |                   |
|                                                                                                    |                   |
|                                                                                                    | Alterar fl. rosto |
| Local Virtual: AGCCO Aguardando Cálculo do Contador 💽 💽 Hist. Prz: 5                                              | Hist. Alter.      |

Figura 8 - Botão Gravar.

O sistema criará um texto automaticamente e o enviará para a fila de assinatura do **Chefe de Serventia**. Clique no botão **OK**.

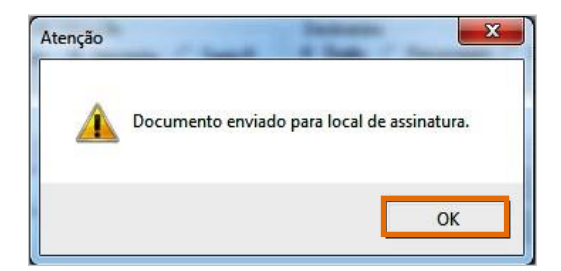

*Figura 9 - Mensagem de Envio para fila de Assinatura do Chefe de Serventia* 

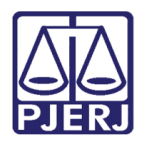

Clique no botão Sair.

| Andamento de Processos - Cartório da 1ª Vara Cível                                                               |                   |
|----------------------------------------------------------------------------------------------------|-------------------|
| Processo: 0000110-56 2017.8.19.0209 SI BX Distribuição: 12/06/2017                                               |                   |
| Partes: MARIA DA GRAÇA X BANCO DINDIN E OUTRO                                                                    | Gravar            |
| Classe/Assunto: Procedimento Sumário (Cadastro Ou Convolação Até 17.03.2016) - Acidente de Trânsito / Indenizaçã | Cancelar          |
| Próx. Audiência: Não há audiências futuras marcada Proc. Relac.: 0000076-61.2017.8.19.0054 (Carta P 💌 Alternar   | Cancelar          |
| Andamento: 68 Envio de Documento Eletrônico 💽 🎅 😰                                                                |                   |
| Dados da Fase Obs Aviso Distribuição Resumo Personagens Incluindo andamento                                      | Limpari ela       |
| Envio de Documento Eletrônico                                                                                    | Novo              |
| Data Tipo de Intimação Destinatário                                                                              | Excluir           |
| Ato do Juiz C Serventia C Texto P. (• Urgao C Personagem C Uutros                                                | Processo          |
| Dê-se vista ao Ministério Público.                                                                               | Publicação        |
|                                                                                                    | Guia Remessa      |
| Tipo                                                                                                    | Guia Devol.       |
|                                                                                                    | Textos            |
|                                                                                                    | Audiências        |
|                                                                                                    |                   |
|                                                                                                    |                   |
| I Ipo Descrição Data Int./Hec. Int/Hec. ▲                                                                        |                   |
| *                                                                                                    |                   |
|                                                                                                    | Proc. Eletrônico  |
|                                                                                                    |                   |
|                                                                                                    |                   |
|                                                                                                    |                   |
|                                                                                                    | Alterar fl. rosto |
|                                                                                                    |                   |
| Local Virtual: AGCCU Aguardando Cálculo do Contador                                                              | Hist. Alter.      |

Figura 10 - Botão Sair.

ATENÇÃO: Após finalizar o andamento **68 – Envio de Documento Eletrônico,** o Chefe do Cartório deve realizar a assinatura eletrônica do documento, conforme descrito no tópico 4.1 deste manual - Assinatura de Intimação Eletrônica – Chefe de Serventia.

O sistema não permite que seja realizado outro andamento enquanto o Chefe de Serventia não assinar os textos da intimação.

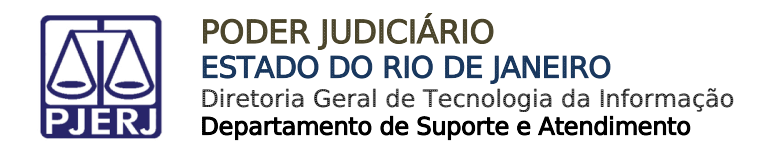

## 2.2 Avaliador

A intimação eletrônica direcionada ao **Avaliador Judicial** segue a determinação do Aviso nº 298/2016, Aviso nº 351/2016 e do Aviso nº 547/2016 que estabelecem que os mandados de avaliação judicial deverão ser cumpridos pelos **oficiais de justiça** avaliadores lotados nas <u>Centrais de Cumprimento e Mandados da Comarca da Capital, da Comarca de Niterói e dos Núcleos deAuxílio Recíproco de Oficiais de Justiça Avaliadores.</u>

Desta forma, o <u>mandado de avaliação</u> deve ser feito da mesma forma que **os** mandados eletrônicos enviados para as centrais de mandados.

Os detalhes de como fazer a intimação, encontram-se nos Manuais (<u>Mandado</u> <u>Eletrônico - Provimento CGJ nº 41/2014 - Processo Eletrônico e Mandado Eletrônico -</u> <u>Provimento CGJ nº 41/2014 - Processo Físico</u>). Esses manuais estão disponíveis na página do TJ em Serviços/Manuais dos Sistemas de Informática.

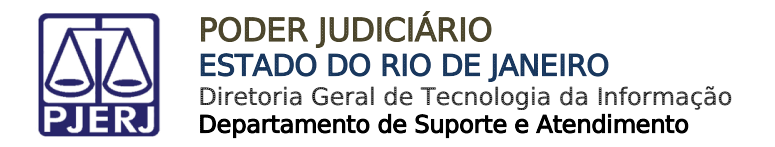

## 2.3 Centrais de Partilha, Inventariante, Testamentaria, Depositário e Liquidante.

Ao selecionar o Andamento 68 - Envio de Documento Eletrônico, em Tipo de Intimação marque Texto P. (texto padrão).

No campo **Destinatário** selecione **Órgão**. No Tipo **Destinatário** selecione a opção desejada. Selecione o **Destinatário**, conforme o **Tipo de Destinatário** para qual deseja enviar o processo.

| Processo: 0000        | 110-56      | 2017.8.19.02   | 09 SI BX Distribuição: 12/06/2017                                       |                                |
|-----------------------|-------------|----------------|-------------------------------------------------------------------------|--------------------------------|
| Partes: MAR           | IA DA GR    | AÇA X BANCI    | O DINDIN E OUTRO                                                        | Gravar                         |
| Classe/Assunto: Proc  | edimento (  | Sumário (Cada  | astro Ou Convolação Até 17.03.2016) - Acidente de Trânsito / Indenizaçã | Cancelar                       |
| Próx. Audiência: Não  | há audiên   | cias futuras m | arcada Proc. 0000076-61.2017.8.19.0054 (Carta P 👻 Alternar              |                                |
| Andamento             | 68 Er       | nvio de Docur  | nento Eletrônico                                                        | Sair                           |
| Anddillerito          | ]           |                |                                                                         | LimparTela                     |
| Dados da Fase 🛛 🛛     | bs Avis     | o Distribuiçã  | ăo Resumo Personagens Incluindo andamento                               | Maur                           |
| Envio de Docume       | nto Eletrôr | nico ———       |                                                                         | INOVO                          |
| Data                  | 🗆 Tipo d    | e Intimação -  | Destinatário                                                            | Excluir                        |
| 04/09/2023            | 💿 Juiz      | z 🔿 Server     | ntia C Texto P. 💿 Órgão C Personagem C Outros                           | Processo                       |
| Ato do Juiz           |             | <b>5</b> .4.8  |                                                                         |                                |
| Dê-se vista ao        | Ministério  | Público.       |                                                                         | Publicação                     |
|                       |             |                |                                                                         | Guia Remessa                   |
| Tipo<br>Destinatário: | 14          | Centrais Aux   | iliares Especializadas 🔹 💽                                              | Guia Devol.                    |
| Destinatário:         | 1825        |                | - ?                                                                     | Textos                         |
|                       |             | 1446           | ANGRA DOS REIS DCP                                                      | <ul> <li>Audiências</li> </ul> |
|                       |             | 1825           | ARARUAMA DCP                                                            | -                              |
|                       |             | 2248           | ARMACAO DOS BUZIOS DCP                                                  | -                              |
|                       |             | 1024           | ARRAIAL DO CABO DCP                                                     |                                |
| Tipo                  | Descr       | 6437           | BARRA DA TIJUCA REGIONAL CENTRO DE MEDIACAO                             |                                |
|                       |             | 1483           | BARRA DO PIRAI DCP                                                      |                                |
|                       | _           | 1458           | BARRA MANSA DCP                                                         |                                |
|                       |             | 1875           | BELFORD ROXO DCP                                                        | <b>-</b>                       |
|                       |             |                | ·                                                                       | Proc. Eletrônico               |
|                       |             |                |                                                                         |                                |
|                       |             |                |                                                                         |                                |
|                       |             |                |                                                                         |                                |

Figura 11 - Seleção do Tipo de Intimação, Tipo de Destinatário e Destinatário.

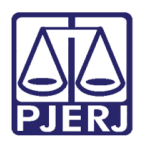

#### Clique no botão Incluir.

| B - Andamento de Processos - Cartório da 1ª Vara Cível                                                           | - • •            |
|----------------------------------------------------------------------------------------------------|------------------|
| Processo: 0000110-56 2017.8.19.0209 SI BX Distribuição: 12/06/2017                                               |                  |
| Partes: MARIA DA GRAÇA X BANCO DINDIN E OUTRO                                                                    | Gravar           |
| Classe/Assunto: Procedimento Sumário (Cadastro Ou Convolação Até 17.03.2016) - Acidente de Trânsito / Indenizaçã | Cancelar         |
| Próx. Audiência: Não há audiências futuras marcada Proc. Relac.: 0000076-61.2017.8.19.0054 (Carta P - Alternar   | Sair             |
| Andamento: 68 Envio de Documento Eletrônico                                                                      |                  |
| Dados da Fase   Obs   Aviso   Distribuição   Resumo   Personagens   Incluindo andamento                          | Novo             |
| Envio de Documento Eletrônico                                                                                    | Evoluir          |
| 04/09/2023                                                                                                    | Processo         |
| Ato do Juiz                                                                                                    | Bubliopoão       |
|                                                                                                    |                  |
|                                                                                                    | Guia Hemessa     |
| Destinatário:                                                                                                    | Giula Devol.     |
| Destinatário: 1825 ARARUAMA DCP                                                                                  | Textos           |
|                                                                                                    | Audiências       |
| C Incluir Excluir                                                                                                |                  |
| Tipo Descrição Data Int./Rec. 🔺                                                                                  |                  |
|                                                                                                    |                  |
| ▼                                                                                                    |                  |
|                                                                                                    | Proc. Eletrônico |
|                                                                                                    |                  |

Figura 12 - Destinatário e Botão Incluir.

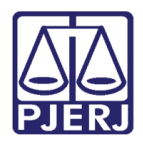

#### Selecione o Local Virtual desejado.

| 🗈 Andamento de Processo                 | os - Cartório da 1ª Vara Cível                                                                                                    | - • •             |
|-----------------------------------------|----------------------------------------------------------------------------------------------------|-------------------|
| Processo: 0000110-5                     | 6 2017.8.19.0209 SI BX Distribuição: 12/06/2017                                                                                                    |                   |
| Partes: MARIA DA                        | GRAÇA X BANCO DINDIN E OUTRO                                                                                                    | Gravar            |
| Classe/Assunto: Procedime               | nto Sumário (Cadastro Ou Convolação Até 17.03.2016) - Acidente de Trânsito / Indenizaçã                                                                                                    |                   |
| Próx Audiência: Não há au               | diências futuras marcada Proc. 0000076-61 2017 8 19 0054 (Carta P 🗙 Alternar                                                                                                    | Cancelar          |
| Andamento: 68                           | Finvio de Documento Eletrônico                                                                                                    | Sair              |
| Andamento. j                            |                                                                                                    | LimparTela        |
| Dados da Fase Obs A                     | Aviso   Distribuição   Resumo   Personagens   Incluindo andamento                                                                                                    | Novo              |
| Data Tip                                | po de Intimação Destinatário                                                                                                    | Excluir           |
| 04/09/2023                              | Juiz C Serventia C Texto P. 📀 Órgão C Personagem C Outros                                                                                                    | Processo          |
| Dê-se vista ao Ministe                  | śrio Público.                                                                                                    | Publicação        |
|                                         |                                                                                                    | Guia Remessa      |
| Tipo                                    | - ?                                                                                                    | Guia Devol.       |
| Destinatário:                           | · · · · · · · · · · · · · · · · · · ·                                                                                                    | Textos            |
|                                         | ,                                                                                                    | Audiências        |
| Tipo De<br>▶ Orgão AP                   | Incluir     Excluir       scrição     Data Int./Rec.       ARUAMA DCP     Int./Rec.                                                                                                    | Proc. Eletrônico  |
|                                         |                                                                                                    | Alterar II. rosto |
| Local Virtual:                          | Prz:                                                                                                    | Hist. Alter.      |
| ۵۱<br>۱۱۱<br>۵۵<br>۵۵<br>۵۵<br>۵۵<br>۵۵ | Adiados / Retirados de Pauta       TAD     Advogado Intimado       IELI     Ag. Audiência Preliminar       ICRZ     Ag. Contrarazões       AG. Cumprimento de Carta Precatória       IMND     Ag. Cumprimento de Mandado       IBX     Ag. Orticio de Baixa       ISPEPC     A. Proparo de Pageuron |                   |

Figura 13 - Local Virtual.

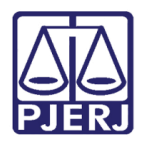

Clique no botão **Gravar**. Para confeccionar o ofício para a serventia auxiliar, clique no botão **Textos**.

| B Andamento de Processos - Cartório da 1ª Vara Cíve                                                               |                   |
|----------------------------------------------------------------------------------------------------|-------------------|
| Processo: 0000110-56 2017.8.19.0209 SI BX Distribuição: 12/06/2017                                                |                   |
| Partes: MARIA DA GRAÇA X BANCO DINDIN E OUTRO                                                                     | Gravar            |
| Classe/Assunto: Procedimento Sumário (Cadastro Du Convolação Até 17.03.2016) - Acidente de Trânsito / Indenizaç   | Cancelar          |
| Próx. Audiência: Não há audiências futuras marcada Proc.<br>Relac.: 0000076-61.2017.8.19.0054 (Carta P 🗸 Alternar | Sair              |
| Andamento: 68 Envio de Documento Eletrônico 💽 🎅 😰                                                                 |                   |
| Dados da Fase Obs Aviso Distribuição Resumo Personagens Incluindo andamento                                       |                   |
| Envio de Documento Eletrônico                                                                                     | Novo              |
| Data Tipo de Intimação Destinatário                                                                               | Excluir           |
| 04/09/2023 O Juiz O Serventia O Texto P. Orgão O Personagem O Outros                                              | Processo          |
| Dê-se vista ao Ministério Público.                                                                                | Publicação        |
|                                                                                                    | Guia Remessa      |
| Tipo 7                                                                                                    | Guia Devol.       |
|                                                                                                    | Textos            |
|                                                                                                    | Audiânciac        |
|                                                                                                    |                   |
| C Incluir Excluir                                                                                                 |                   |
| Tipo Descrição Data Int./Rec. Int/Rec.                                                                            |                   |
| Orgão ARARUAMA DCP                                                                                                |                   |
|                                                                                                    |                   |
|                                                                                                    | Proc. Eletrônico  |
|                                                                                                    | '                 |
|                                                                                                    |                   |
|                                                                                                    |                   |
|                                                                                                    |                   |
|                                                                                                    | Alterar fl. rosto |
| Local Virtual: AGDIG Aguardando Digitação 💽 ? 📄 Hist. Prz. 2                                                      | Hist. Alter.      |

Figura 14 - Botão Textos e Gravar.

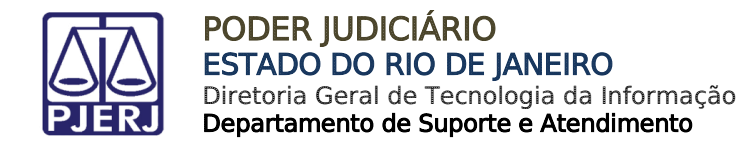

A tela Impressão de Textos será aberta. No campo Código, utilize <u>APENAS 1357</u> <u>– OfícioSolicitando Providências (Serventias Auxiliares).</u> Digite o código e tecle Tab. Preencha todos os Parâmetros do texto no campo Valor relativo ao parâmetro selecionado.

Ao finalizar, clique no botão Gravar.

Clique no botão **Imprimir** se quiser visualizar o texto. Visualize o Ofício gerado na tela. Para tanto, marque a opção do campo **Destino - Tela**.

| Impressão de Textos                                        | ×                 |
|------------------------------------------------------------|-------------------|
| - Textos                                                   | <u>G</u> ravar    |
| Código (F2) Descrição Cópias Auxiliares) 1                 | <u>C</u> ancelar  |
|                                                            | Sai <u>r</u>      |
| - Parâmetros                                               | Alterar nº Cópias |
| Destinatário                                               | <u>E</u> xcluir   |
| Funcionário que Assina (Nome -<br>Intimados / Destinatário | Recuperar         |
|                                                            | Imprimir          |
|                                                            |                   |
|                                                            | Processo          |
| <b>▼</b>                                                   | Ane <u>x</u> os   |
| Data atual .                                               | ⊻incular          |
| assume a data atual.                                       | <u>S</u> enha     |
| - Destino                                                  |                   |
| C Tela C Impressora                                        |                   |

Figura 15 - – Impressão de Textos.

Segue um exemplo de ofício gerado para a Central de Partilhas:

| Estado do Rio de Janeiro<br>Poder Judiciário<br>Tribunal de Justiça<br>Regional da Barra da Tiju<br>Cartório da 1º Vara Cível<br>Av. Luiz Carlos Prestes, s<br>e-mait btj01vciv@tj.rj.gov | a<br>1º 2º andar CEP: 02277-505 - B<br>rr                            | iarra da Tijuca - Rio de Janeiro - RJ Tel.: 3385-8700 |
|----------------------------------------------------------------------------------------------------|----------------------------------------------------------------------|-------------------------------------------------------|
| Nº do Ofício :                                                                                                    |                                                                      |                                                       |
|                                                                                                    |                                                                      | Rio de Janeiro, 16 de maio de 201                     |
| Processo Nº: 0000022 -<br>Distribuição: 02/04/2015<br>Classe/Assunto: Depós<br>Réu: PADARIA DA ESC<br>Autor: TESTE A                                                                      | 6 <b>.2015.8.19.0209</b><br>o - Industrial / Mercantil / Per<br>UINA | nhor / Coisas                                         |

Figura 16 - Ofício gerado para a Central de Partilhas.

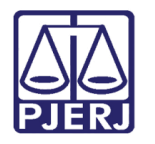

O sistema exibirá uma mensagem de que o texto deve ser assinado digitalmente.

| PC Esse texto deveria ser assinado digitalmente, deseja sair sem assinar? | 8 |
|---------------------------------------------------------------------------|---|
| <u>Sim</u> <u>N</u> ão                                                    |   |

Figura 17 - Mensagem para assinatura do texto.

Para enviar o texto para o local de assinatura, clique no botão Carimbar.

|          | ditar Exibir                   | Form                 | atar                  |             |         |            |               |          |         |                  |                       |                         |
|----------|--------------------------------|----------------------|-----------------------|-------------|---------|------------|---------------|----------|---------|------------------|-----------------------|-------------------------|
| 1 🗆      | X 🖻 I                          | 2 🐖                  | 600                   | ×   ¶       |         | 100%       | •             |          |         |                  |                       |                         |
| Arial 68 |                                | •                    | 10                    | • B         | ΙU      |            | ₹ ■           | î j      | t,      | t                |                       |                         |
|          | >                              | Ł                    | •9<br>CC 07           | Ł           |         | Ł          | Ł             | - F      |         |                  | Ł                     | F                       |
|          | Burtun                         | ئلىسىسا              | <u></u>               |             |         | Burning    | unignum g     | աստով    | unture. | linuu            | ul <sup>12</sup> aaal |                         |
|          |                                |                      |                       |             |         |            |               |          |         |                  |                       |                         |
|          |                                |                      |                       |             |         |            |               |          |         |                  |                       |                         |
|          |                                |                      |                       |             |         |            |               |          |         |                  |                       |                         |
|          | Estada                         | do Dio               | de Jonei              | iro         |         |            |               |          |         |                  |                       |                         |
|          | Poder.                         | Judiciári            | 0                     | 10          |         |            |               |          |         |                  |                       |                         |
|          | Tribuna                        | al de Jus            | stiça                 |             |         |            |               |          |         |                  |                       |                         |
|          | Region                         | al da Ba             | arra da T<br>Zara Cív | ijuca       |         |            |               |          |         |                  |                       |                         |
|          | Cartóri                        |                      | Dractor               | c/nº 7º a   |         |            |               |          |         |                  |                       |                         |
|          | Cartóri<br>Av. Luiz            | z Carlos             | Flestes               | 2, 2011 2 0 | ndarCEF | 22775-05   | i5 - Barra da | Tijuca   | - Rio   | de Ja            | neiro - RJ            | Tel.: 3385-6            |
|          | Cartóri<br>Av. Lui:<br>e-mail: | z Carlos<br>btj06vci | v@tj.rj.g             | jov.br      | ndarGEF | 22775-05   | i5 - Barra da | i Tijuca | - Rio   | de Ja            | neiro - RJ            | Tel.: 3385-8            |
|          | Cartóri<br>Av. Lui:<br>e-mail: | z Carlos<br>btj06vci | v@tj.rj.g             | jov.br      | ndarGEF | 22775-05   | i5 - Barra da | i Tijuca | - Rio   | de Ja            | neiro - RJ            | Tel.: 3385-8            |
|          | Cartóri<br>Av. Lui:<br>e-mail: | z Carlos<br>btj06vci | v@tj.rj.g             | jov.br      | ndarGEF | 22775-05   | i5 - Barra da | i Tijuca | - Rio   | de Ja            | neiro - RJ            | Tel.: 3385-6            |
|          | Cartóri<br>Av. Lui:<br>e-mail: | z Carlos<br>btj06vci | v@tj.rj.g             | jov.br      | ndarGEF | : 22775-05 | i5 - Barra da | i Tijuca | - Rio   | <sup>de Ja</sup> | ocess                 | Tel.: 3385-<br>o Elet   |
|          | Cartóri<br>Av. Luiz<br>e-mail: | z Carlos<br>btj06vci | v@tj.rj.g             | jov.br      | ndarCEF | : 22775-05 | 5 - Barra da  | i Tijuca | - Rio   | de Ja<br>Pro     | ocess                 | Tel.: 3385-<br>so Elet  |
|          | Cartóri<br>Av. Lui:<br>e-mail: | z Carlos<br>btj06vci | v@tj.rj.g             | jov.br      | ndarCEF | : 22775-05 | i5 - Barra da | i Tijuca | - Rio   | de Ja<br>Pro     | neiro - RJ            | Tel.: 3385-4<br>so Elet |

Figura 18 - - Botão Carimbar.

Será exibida a mensagem que o documento foi enviado para o local da assinatura. Clique em Ok.

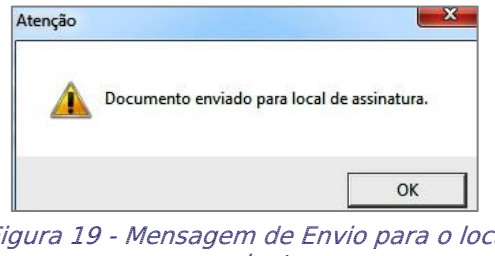

Figura 19 - Mensagem de Envio para o local de assinatura.

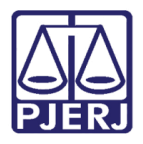

**ATENÇÃO:** O sistema não permite que seja realizado outro andamento enquanto o Chefe de Serventia não assinar o texto.

OBSERVAÇÃO: Caso mais de um destinatário tenha sido selecionado no Andamento 68, vincule cada um dos documentos ao destinatário correspondente, para que seja feito o encaminhamento corretamente. Para isso, clique no botão Vincular.

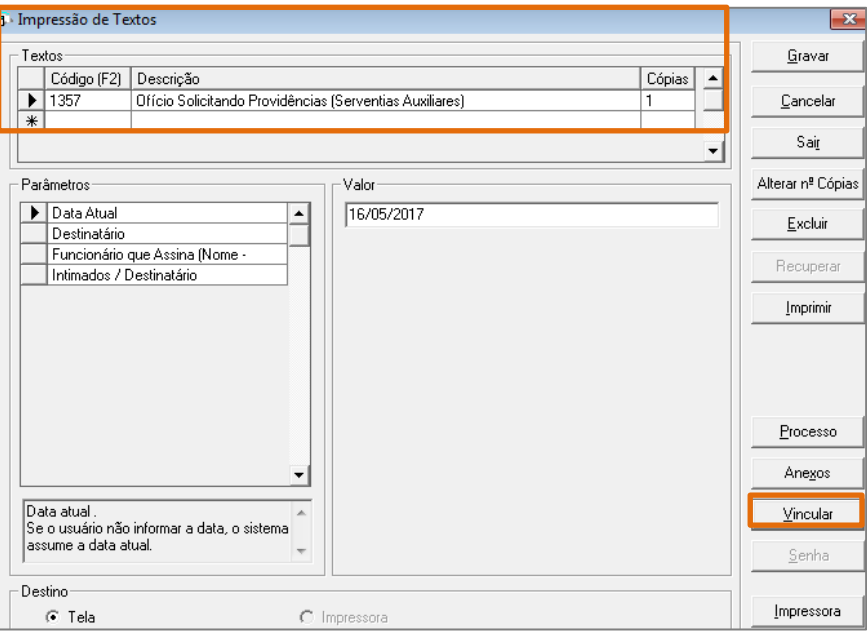

Figura 20 - Botão Vincular.

A tela Vincular Texto Padronizado de Intimação/Comunicação Eletrônica a Destinatário será aberta. Se o <u>órgão não estiver selecionado</u>, selecione-o e clique no botão Gravar.

| 5 | Vi | ncular   | Texto Padronizado de | Intimação/Comunicação Eletrônica a Destinatário |                |
|---|----|----------|----------------------|-------------------------------------------------|----------------|
|   | •  | <b>V</b> | Tipo<br>Orgão        | Destinatário<br>CAPITAL CENTRAL DE LIQUIDANTES  | <u>G</u> ravar |
|   |    |          | Oroão                | CAPITAL CENTRAL DE DEPOSITARIO                  | Sair           |
|   |    |          |                      |                                                 |                |

Figura 21 - Vincular Texto Padronizado de Intimação/Comunicação Eletrônica a Destinatário.

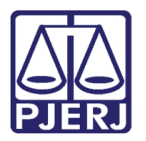

## 3. Histórico de Versões

| Versão | Data       | Descrição da alteração   | Responsável    |
|--------|------------|--------------------------|----------------|
| 1.0    | 29/08/2023 | Elaboração de documento. | Claudia Vianna |
| 1.0    | 12/09/2023 | Ajuste de template.      | Luciana Adolfo |
| 1.0    | 13/09/2023 | Correção de template.    | Amanda Narciso |
| 1.0    | 13/09/2023 | Ajuste de correção.      | Luciana Adolfo |
| 1.0    | 13/09/2023 | Revisão de correção.     | Amanda Narciso |